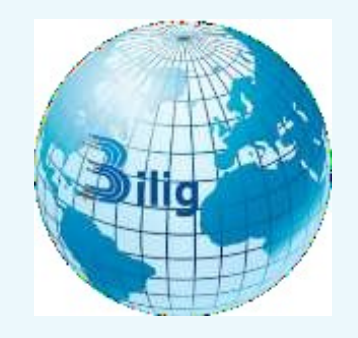

194

FTAI

### FAN, TA'LIM VA AMALIYOT INTEGRATSIYASI

ISSN: 2181-1776

#### <sup>1</sup>Zoirov Sanjaridin Xolmuminovich <sup>2</sup>Xoliqov Qurbonboy To'ychiyevich, <sup>3</sup>Abduraxmonov Muxiddin

 <sup>1</sup>O'zbekiston-Finlandiya pedagogika instituti aniq fanlar kafedrasi asistenti. telefon:+998(99)-590-88-60, email: s.zoirov88.fizik@gmail.com
<sup>2</sup>O'zbekiston-Finlandiya pedagogika instituti aniq fanlar kafedrasi asistenti, f.m.f.n., telefon:+998(33)-017-82-30, email: Xoliqov1978@mail.ru
<sup>3</sup>O'zbekiston-Finlandiya pedagogika instituti aniq fanlar kafedrasi dotsenti, telefon:+998(88)-933-49-00,

#### "LABVIEW" DASTURIDA VIRTUAL LABORATORIYALARNI YARATISH IMKONIYATLARI HAQIDA

Maqolada Annotatsiya. elektronikaga oid fanlardan laboratoriya mashgʻulotlarini bajarish uchun foydalanish mumkin boʻlgan muhandislik dasturlari chiqilgan "LabVIEW" imkoniyatlari oʻrganilib va dasturidan virtual laboratoriyalarni oʻquv jarayonida foydalanishning yaratish va imkoniyatlari haqida ma'lumotlar berilgan

Kalit soʻzlar: axborot texnologiyalari, virtual laboratoriya, dastur

**Abstract.** The article explores the possibilities of engineering programs that can be used to perform laboratory training in electronics sciences and provides information about the possibilities of creating virtual laboratories and using the LabVIEW program in the educational process.

Keywords: information technology, virtual laboratory, program

#### Kirish

Barchaga ma'lumki bugungi kunda ta'lim jarayonida, ayniqsa fizika ta'limi jarayonida virtual laboratoriyalardan foydalanish tobora ommalashib bormoqda. Virtual real holatda to'liq namoyish qilish yoki kuzatish imkonsiz bo'lgan namoyish tajribalarni, laboratoriya mashgʻulotlarni oʻtkazish imkoniyatlarini sezilarli darajada kengaytirib, turli jarayonlar va hodisalarni simulyatsiya qilish, haqiqatga mos keladigan xulosalar va natijalarni olish imkonini beradi. Bundan darslarida tashqari fizika kompyuterlar, avvalambor, talabalarning eksperimental, tadqiqot faoliyatini rivojlantirishga imkon beradi. Kompyuter modellari bunday tadbirlarni tashkil qilish uchun ajoyib vosita. Kompyuter simulyatsiyasi kompyuter ekranida fizik tajribalar yoki hodisalarning yorqin, yaratishga va oʻqituvchiga esda qolarli dinamik tasvirini darslarni takomillashtirishda yordamchi sifatida xizmat qiladi.

Talabalar orasida eng katta qiziqish kompyuter modellari bilan bogʻliq boʻlib, ular orqali matematik model asosida yotadigan sonli parametrlarning qiymatlarini oʻzgartirib, kompyuter ekranidagi ob'ektlarning harakatlarini boshqarish mumkin. Ba'zi modellar eksperiment davomida bir vaqtning oʻzida dinamik rejimda eksperimentni tavsiflovchi bir qator fizik kattaliklarning vaqtga bogʻliqlik grafikalarini kuzatish imkoniyatini beradi. Bunday modellar ayniqsa qimmatlidir, chunki oʻquvchilar grafiklarni chizishda va oʻqishda katta qiyinchiliklarga duch kelishadi. Kompyuter modellari an'anaviy darsga osonlikcha mos keladi, real jarayonlarni deyarli "jonli" namoyish etishga imkon beradi [1].

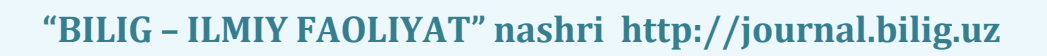

#### Adabiyotlar tahlili

FTAI

Virtual laboratoriya ishlarini tashkil etish va oʻtkazish jarayonida foydalanish mumkin boʻlgan muhandislik dasturlari qatoriga Tina-Ti, Logisim 2.7.1, Elektronika, NI Multisim kabi dasturlarni kiritish mumkin. Ushbu dasturlarning interfeysining sodda, tushunarli va ishlash uchun qulayligi; elementlar kutubxonasining boyligi; zamonaviy oʻlchov nazorat asboblarining mavjudligi va ulardan foydalanish imkoniyatining cheklanmaganligi; istalgan murakkablikdagi analog va raqamli sxemalarni yaratish imkoniyati; taqlid qilishning real holatga yaqinligi; sxema dizayni uchun qoʻshimcha grafik imkoniyatlarga egaligi oʻrganib chiqilgan [2-3].

Mavjud dasturiy ta'minotlarni va ilmiy adabiyotlarni tahlil qilish orqali LabVIEW muhandislik dasturidan fizika faninig elektr qismi va elektronikaga oid laboratoriya ishlarini bajarish jarayonida foydalanish imkoniyati mavjud degan xulosaga kelindi.

#### Xulosa va takliflar

LabVIEW (Laboratory Virtual Instrument Engineering Workbench) – National Instruments (AQSH) firmasi tomonidan yaratilgan kompleks dasturiy ta'minot hisoblanib, hisoblash ishlarini bajarishda va matematik modellashtirishda juda keng imkoniyatlarga ega boʻlganligi bois MATLAB, MathCAD, Mathematica, MAPLE kabi mashhur matematik kompleks dasturlar bilan bemalol raqobatlasha oladi [4].

Misol tariqasida LabVIEW dasturida While sikldan foydalanish jarayonini keltirish mumkin. Ushbu sikl yordamida yaratilgan virtual sxemadan biz fabrikalarda balki turli hil matematik amallarni bajarishda va fizik tajribalar oʻtkazish jarayonlarida sanagich datchiklari sfatida keng miqyosda foydalanishimiz mumkin.

LabVIEW dasturi ikkita old va orqa paneldan tashkil topgan (1-rasm).

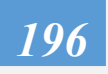

FTAI

197

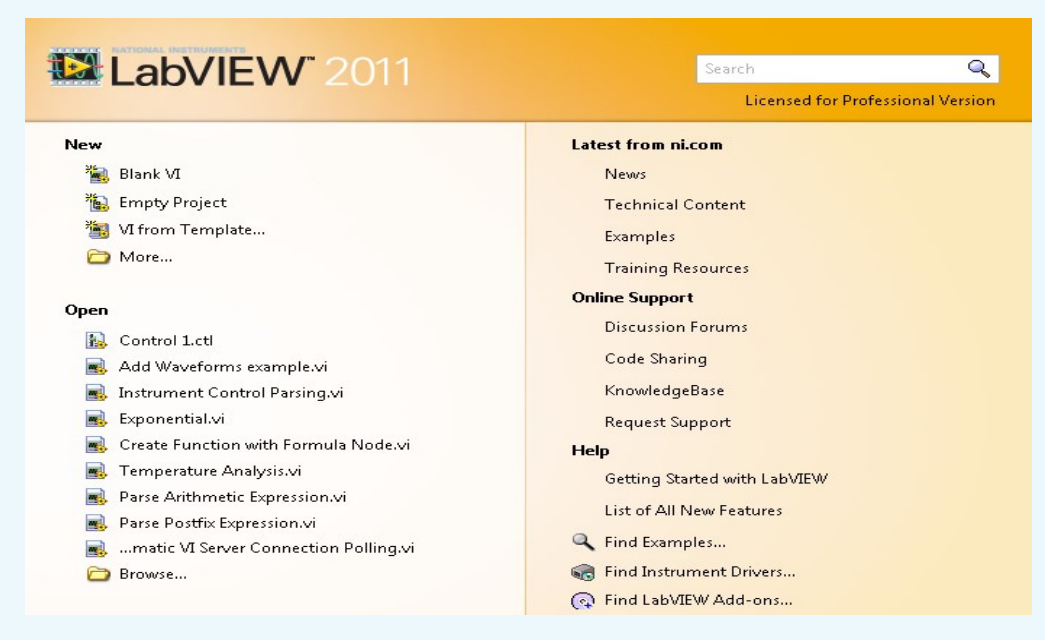

1-rasm. LabVIEW dasturlash paneli

Dasturni ishga tushirish uchun old paneldan strukturaviy sxemaga oʻtish uchun menyudan **Windows show** panelni tanlaymiz. Old panelda yangi ob'yekt hosil qilishda **Windows show** buyrugʻi yordamida **Controls** palitrasini tanlaymiz va ekranda yangi oyna xosil boʻladi.

Old panelda hosil qilingan ob'yektda yangi oyna hosil boʻladi va unda bizga kerakli matnni kiritishimiz mumkin. U indikator nomi yoki boshqariluvchi organ nomi boʻlishi mumkin. Ob'yekt menyusi kursor qoʻl yoki strelka shaklida ob'yekt ustida boʻlganida, sichqonchaning oʻng knopkasini bosgan holda hosil qilamiz. Agar biz hosil qilingan ob'yetni qayta nomlamoqchi boʻlsak, **Tools** palitrasidan nom beruvchi belgini tanlaymiz va mavjud boʻlgan belgiga olib boramiz.

Boshqarish paneli va Funksional panellar Strukturali toʻplamlar koʻrinishida menyuda butlangan boʻladi. Bu kutubxona interfeysi elementlaridan foydalanish uchun vosita hisoblanadi. Qachonki biron bir darcha tahriridan boshqasiga va interfeys paneli oʻzgarganda, kerakli panel avtomatik ravishda namoyon boʻladi.

Funksional panel elementlari diagrammalar yaratishda, ishchi algoritmlar tuzishda ishlatiladi. Funksional panel turli xil tipdagi funksiyalarni va strukturali ma'lumotlarni oʻz ichiga oladi. Shuningdek u turli xil eng oddiy algoritmdan tortib murakkab hisoblash algoritmlarini ham amalga oshirishga qodir.

## FTAI Jild: 04 | Nashr: 03 | May 2023

While sikl dasturini ishga tushirish uchun Numeric indikatorini orqa oynaga yuklaymiz va sanagich qiymatini bir sekundda 1 oshirish buyrugʻini belgilaymiz. Shu tartibda orqa oynaga strukturalar boʻlimidan bizga kerakli boʻlgan Programming Structures buyrugʻini hamda Stop indikatorni yuklaymiz. Orqa oynaga kerakli asboblarni yuklagandan soʻng, old oynaga Project buyrugʻi yordamida oʻtib, ekranda hosil boʻlgan Numeric indikatorni sichqoncha yordamida bogʻlaymiz (2-rasm).

**Programming Timing** boʻlimidan **Wait** indikatorni funksiyalar palitrasidan tanlaymiz va uni old panelga yuklaymiz. Bu **Wait** indikatorda vaqt meyorini ixtiyoriy belgilab olish mumkin. **Stop** indikatorni oynaning manfiy qismiga bogʻlaymiz. Bu buyruq orqali biz bajariladigan funksiya ketma-ketlikda davom etishini ta'minlaymiz. *«i»* terminali uchun **CreateIndicator** ni chiqish signal terminali uchun **CreateControl** ni tanlanadi.

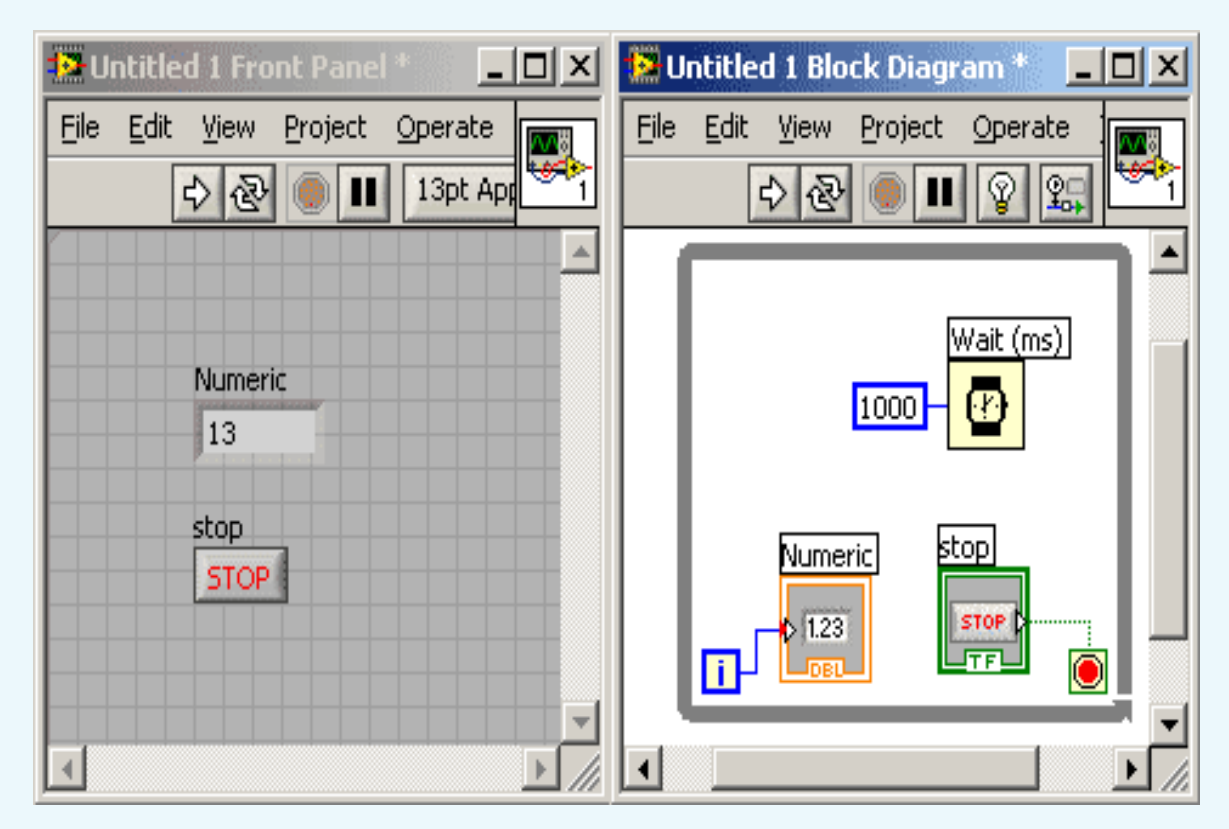

2-rasm. While siklli dasturning blok-diagrammasining old va orqa panellari

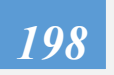

# FTAI Jild: 04 | Nashr: 03 | May 2023

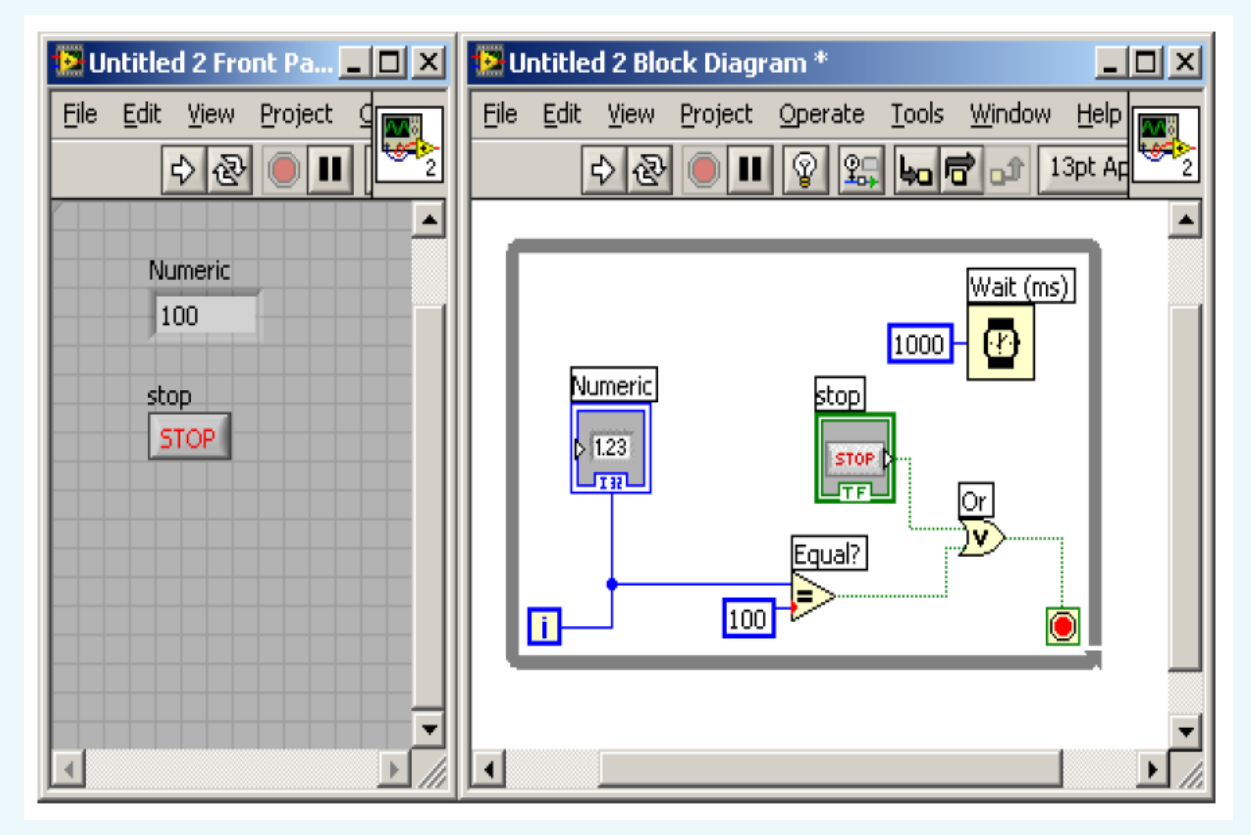

3-rasm. While siklli dasturning natijaviy old va orqa panellari

Old panelda xosil boʻlgan **Numeric** indikatorini matematik funksiyalar boʻlimidan tanlab olingan **Equal** buyrugʻiga bogʻlaymiz. Tenglik *Equal* amalining ikkinchi kirish qismini sanagich indikatorni bogʻlaymiz va bu sanagichni 100 qilib belgilab olamiz. **Equal** amalining natija qismi bilan **Stop** indikatorni **Or** funksiyaga bogʻlaymiz. **Or** chiqishini esa ekran minus qismiga bogʻlaymiz. Hosil boʻlgan **While** sikl dasturini ishga tushirishimiz mumkin (3-rasm).

LabVIEW dasturi yordamida nafaqat fizika fanining elektr qismiga oid, balki turli elektron sxemalarni loyihalash, laboratoriya ishlarining virtual variantlarini yaratish mumkin.

#### Adabiyotlar roʻyxati

1. Kholikov K. T., Duvlayev K. A. et al. Methods of virtual organization of research, practical and laboratory activities in physics. European Journal of Research and Reflection in Educational Sciences Vol. 8 No. 8, 2020 Part III. ISSN 2056-5852

2. Xoliqov Q. T., Duvlayev K. A. Use of multimedia programs in students' extracurricular activities. Novateur Publication India's International Journal of

199

### FTAI Jild: 04 | Nashr: 03 | May 2023

Innovations in Engineering Research and Technology [IJIERT]. ISSN: 2394-3696, Website: www.ijiert.org, 15th June, 2020

3. Khalikov Kurbanbay Tuychievich, Duvlayev Komil Abdirashidovich. Methods of organizing practical classes and laboratory works in physics with the help of multisim software. JournalNX- A Multidisciplinary Peer Reviewed Journal. ISSN: 2581-4230, Website: journalnx.com, June 18<sup>th</sup> & 19th, 2020

4. Zoirov S.X., Muradov S.N., Sharafova T. Qarshiboev Sh. Fizik jarayonlarni LabieW dasturida modellashtirish. science and innovation. 2022.12.15.

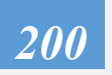